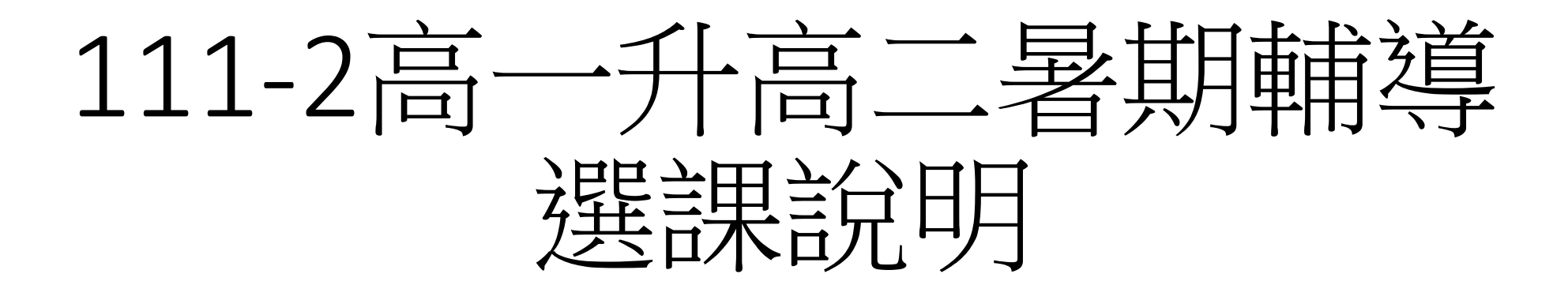

#### 112.06.13 教學組

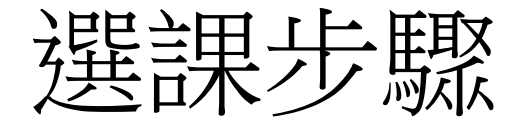

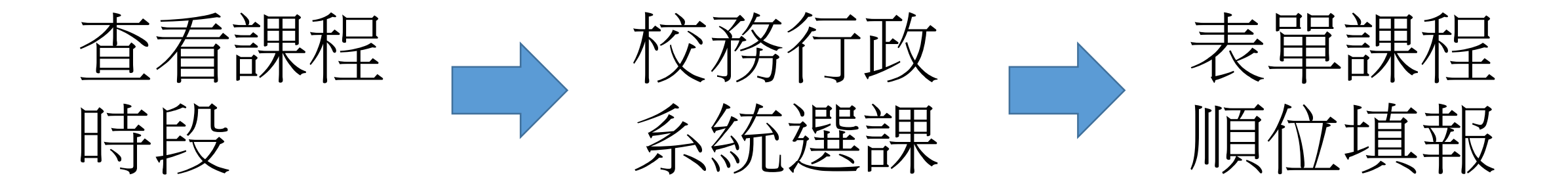

#### 課表說明(課表在下一頁)

- 高二學生自由報名科目參加,
- •上課時間:7月31日(一)至8月18日(五),共三週
- 備註:
- 1.升高二若為AB班群者,建議選**課表1**,
- 2.升高二若為CD班群者,建議選課表2。
- 3. 在時段不衝突的情況下, 課表1與課表2的課程皆可以選。
- 4. <u>國文(1)</u>與國文(2)課程內容相同,<u>英文(1)</u>與<u>英文(2)</u>課程內容相同, <u>數學(1)</u>與數學(2)課程內容相同,<u>地科(1)</u>與<u>地科(2)</u>課程內容相同。

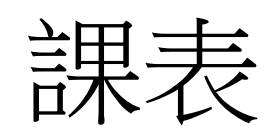

| 課表 1 | -     | -     | 1-1   | 129   | 五     | 課表 2 | -     | 1     | 11    | 四     | Æ.    |
|------|-------|-------|-------|-------|-------|------|-------|-------|-------|-------|-------|
| 1    | 英文(1) | 數學(1) | 地科(1) | 國文(1) | 公民    | 1    | 國文(2) | 英文(2) | 數學(2) | 生物    | 地科(2) |
| 2    | 英文(1) | 數學(1) | 地科(1) | 國文(1) | 公民    | 2    | 國文(2) | 英文(2) | 數學(2) | 生物    | 地科(2) |
| 3    | 歷史    | 地理    | 英文(1) | 數學(1) | 國文(1) | 3    | 物理    | 化學    | 國文(2) | 英文(2) | 數學(2) |
| 4    | 歷史    | 地理    | 英文(1) | 數學(1) | 國文(1) | 4    | 物理    | 化學    | 國文(2) | 英文(2) | 數學(2) |

| 弗  | 111日 | HH |
|----|------|----|
| 貝/ | 」「几  | りつ |

| 高二暑期辅导收费列表     |        |  |  |  |  |  |  |
|----------------|--------|--|--|--|--|--|--|
| 依選擇之科目         | 註册單    |  |  |  |  |  |  |
| <u>每週節數</u> 合計 | 收費金額   |  |  |  |  |  |  |
| 單位:節           | 單位:新台幣 |  |  |  |  |  |  |
| 2              | 138    |  |  |  |  |  |  |
| 4              | 275    |  |  |  |  |  |  |
| 6              | 413    |  |  |  |  |  |  |
| 8              | 550    |  |  |  |  |  |  |
| 10             | 688    |  |  |  |  |  |  |
| 12             | 825    |  |  |  |  |  |  |
| 14             | 963    |  |  |  |  |  |  |
| 16             | 1100   |  |  |  |  |  |  |
| 18             | 1238   |  |  |  |  |  |  |
| 20             | 1375   |  |  |  |  |  |  |
| 22             | 1513   |  |  |  |  |  |  |
| 24             | 1650   |  |  |  |  |  |  |
| 26             | 1788   |  |  |  |  |  |  |

計算公式: 550\*(每週節數\*3)/0.8/30

#### 第一階段選課說明

- 選課時間:6月19日(一)12:00 至6月23日(五)12:00
- 選課方式:
- 1. 先選先贏,
- 2. 每科人數上限36人,
- 3. 額滿後則無法加入,在選課期間若有人退出,則隨時可以加入。
- 4. 6月23日(五)17:00以後公佈第一階段選課結果,剩餘名額將流用 至**第二階段選課**。

# 1. 登入校務行政系統

- 網站: http://highschool.kh.edu.tw
- 行政區: 左營區
- •學校:高雄市立左營高中
- 帳號: 學號
- 密碼:首次登入為「身份證字號」
   (英文字須大寫),登入後須修
   改密碼→點選登入

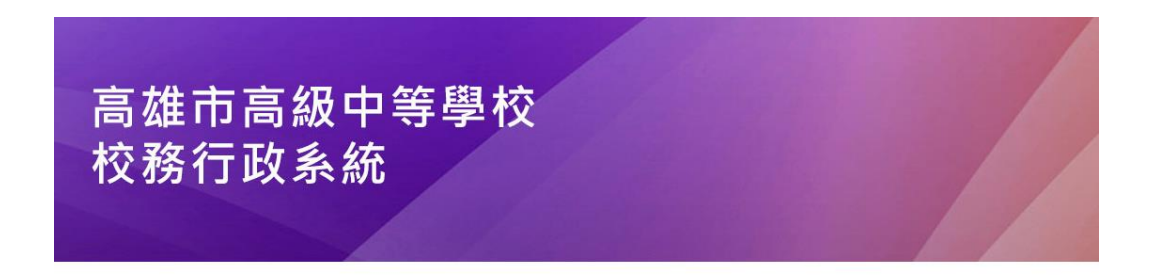

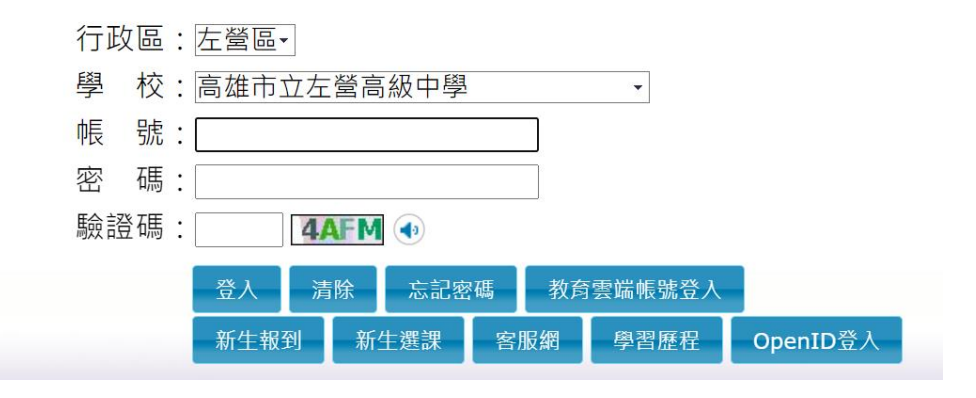

# 2. 左側功能欄視窗, 依次點選

- (圖片輔助說明在下一頁)
- •學生線上→03選課作業→學生線上初選
- 點選一般選課(先選先贏)
- 點選 高二暑期輔導課程
- 勾選課程
- 務必點選儲存

| ■D輔導管理                                                                             | 首頁 學生線上初選 ×                                                    |                                          |                                 |                    |                    |
|------------------------------------------------------------------------------------|----------------------------------------------------------------|------------------------------------------|---------------------------------|--------------------|--------------------|
| <ul> <li>✓ 學生線上</li> <li>12年國教免學費補助申請表</li> <li>查詢個人課表</li> <li>+01各項查詢</li> </ul> | 開始日期: 112/06/19<br>結束日期: 112/06/23<br>注意事項: 1. 實際上課<br>2. 依系統最 | )<br>、<br>人數24-36人成一班,未滿<br>後修改時間為準,時間越早 | й48人不開第二班為原則,本校保留課程調<br>■者優先錄取。 | 開始時間<br>結束時間<br>// | : 12:00<br>: 12:00 |
| + 02 添 古 資 科<br>▼ 03 避 理 作 業                                                       | 一般選課(選完由電腦篩選)                                                  | 一般選課(先選先嬴)                               | 志願選課(選完由電腦依志願篩選)                |                    |                    |
| 學生線上初選                                                                             | 請點選課程群組以帶出課程                                                   |                                          |                                 |                    |                    |
| 多元選修線上初選                                                                           |                                                                |                                          |                                 | 課程表                | ¥組                 |
| 多元選修初選結果查詢                                                                         | 高二者期輔導課程                                                       |                                          |                                 |                    |                    |
| 多元選修線上加退選                                                                          |                                                                |                                          |                                 |                    |                    |
| 多元選修加退選結果查詢                                                                        | 「已選人數」僅供參考                                                     | 5,因同時會有多/                                | 人上線選課,儲存時才判斷是                   | 「「「」「」「」「」」「」」     |                    |
| + 04彈性學習                                                                           | 可選課程                                                           |                                          |                                 |                    |                    |
|                                                                                    | 田級                                                             |                                          | 科                               | ∃                  | 任課教                |
| +05進社ĭF兼                                                                           | □ 高二署期輔導課程                                                     | 돌                                        | 計國文(1)                          |                    |                    |
| + 06升學進路                                                                           | □ 高二署期輔導課程                                                     | 됱                                        | ₽-英文(1)                         |                    |                    |
| +06報備請假                                                                            | 🔲 高二署期輔導課程                                                     | 돌                                        | 計數學(1)                          |                    |                    |
| +07重修自學                                                                            | 🗌 高二署期輔導課程                                                     | 돹                                        | 晶-地科(1)                         |                    |                    |
| + 08升學報表                                                                           | □ 高二署期輔導課程                                                     | 돌                                        | 計國文(2)                          |                    |                    |
| +09學務資料                                                                            | □ 高二署期輔導課程                                                     | 됱                                        | ₫-英文(2)                         |                    |                    |
| + 10冬元主祖                                                                           | □ 高二署期輔導課程                                                     | 돌                                        | 骨數學(2)                          |                    |                    |
|                                                                                    | □ 高二者期輔導課程                                                     | 돝                                        | 晶地科(2)                          |                    |                    |
| +10輛導報表                                                                            |                                                                |                                          |                                 |                    |                    |

+11升學志願選填

# 3. 儲存後產生已選課程

| 一般選課(選完由電腦篩選) 一般選課(先選先赢)                | 志願選課(選完由電腦依志願篩選) |  |  |  |  |  |  |  |  |
|-----------------------------------------|------------------|--|--|--|--|--|--|--|--|
| 請點選課程群組以帶出課程                            |                  |  |  |  |  |  |  |  |  |
|                                         | 課程群組             |  |  |  |  |  |  |  |  |
| 高二署期輔導課程                                |                  |  |  |  |  |  |  |  |  |
|                                         |                  |  |  |  |  |  |  |  |  |
|                                         |                  |  |  |  |  |  |  |  |  |
| 可選課程                                    |                  |  |  |  |  |  |  |  |  |
| 田田田田田田田田田田田田田田田田田田田田田田田田田田田田田田田田田田田田田田田 | 科目               |  |  |  |  |  |  |  |  |
| □ 高二署期輔導課程                              | 署-國文(2)          |  |  |  |  |  |  |  |  |
| □ 高二署期輔導課程                              | 暑-英文(2)          |  |  |  |  |  |  |  |  |
| □ 高二署期輔導課程                              | 暑-數學(2)          |  |  |  |  |  |  |  |  |
| □ 高二署期輔導課程                              | 署-地科(2)          |  |  |  |  |  |  |  |  |
| □ 高二署期輔導課程                              | 署-歷史             |  |  |  |  |  |  |  |  |
| □ 高二署期輔導課程                              | 署-地理             |  |  |  |  |  |  |  |  |
| □ 高二暑期輔導課程                              | 署-公民             |  |  |  |  |  |  |  |  |
| □□ 高二暑期輔導課程                             | 署-物理             |  |  |  |  |  |  |  |  |
|                                         |                  |  |  |  |  |  |  |  |  |
|                                         | 儲存               |  |  |  |  |  |  |  |  |
| 已選課程                                    |                  |  |  |  |  |  |  |  |  |
| 田田田田田田田田田田田田田田田田田田田田田田田田田田田田田田田田田田田田田田田 | 科目               |  |  |  |  |  |  |  |  |
| □ 高二署期輔導課程                              | 署-國文(1)          |  |  |  |  |  |  |  |  |
| □ 高二署期輔導課程                              | 暑-英文(1)          |  |  |  |  |  |  |  |  |
| □ 高二署期輔導課程                              | 暑-數學(1)          |  |  |  |  |  |  |  |  |
| □ 高二署期輔導課程                              | 署-地科(1)          |  |  |  |  |  |  |  |  |
|                                         |                  |  |  |  |  |  |  |  |  |

## 4. 課程順位填報

- •因應校務行政系統之選課模組
  - , 無法針對同時段課程進行擋修
- •請有選課的同學,另外填寫表單
- https://forms.gle/AUTuyvQqcB5Aw8wU8
- 注意:本表單僅為 當學生個人同時段錄取兩門課程時,教學組將 依本表單之順位,安排至其中一課程;
- 本表單填寫的時間與選課結果無關,選課結果以校務行政系統為主。

|  | [衝堂]課程順位填報* |       |       |       |       |    |    |    |       |       |    |
|--|-------------|-------|-------|-------|-------|----|----|----|-------|-------|----|
|  |             | 國文(1) | 英文(1) | 數學(1) | 地科(1) | 歷史 | 地理 | 公民 | 國文(2) | 英文(2) | 數學 |
|  | 第1順<br>位    | ۲     | 0     | 0     | 0     | 0  | 0  | 0  | 0     | 0     | C  |
|  | 第2順<br>位    | 0     | 0     | 0     | 0     | 0  | ۲  | 0  | 0     | 0     | C  |
|  | 第3順<br>位    | 0     | 0     | 0     | 0     | 0  | 0  | ۲  | 0     | 0     | C  |